ISO 17025:2005

www.tribologik.com

June 2013 In this Issue :

- <u>Managing your Oil Analysis Program Using the</u> <u>Tribologik® Web Site- Part 2</u>
- <u>WEBINAR Friday, June 21 2013: Managing your Oil</u> <u>Analysis Program Using the Tribologik® Web Site</u>

## Managing your Oil Analysis Program Using the Tribologik® Web Site – Part 2

In the previous issue of this Newsletter, we have explained how easy it was to consult and retrieve your oil analysis reports on the Tribologik® web site.

We have also seen how easy it was to trace the oil analysis history of your equipment using the search functions of our interface and thus follow the evolution of a wear particle or a specific contaminant throughout each and every oil test performed on this equipment.

In fact, the Tribologik® web site is much more than a report consulting and retrieval function. It has been designed to make your life easier.

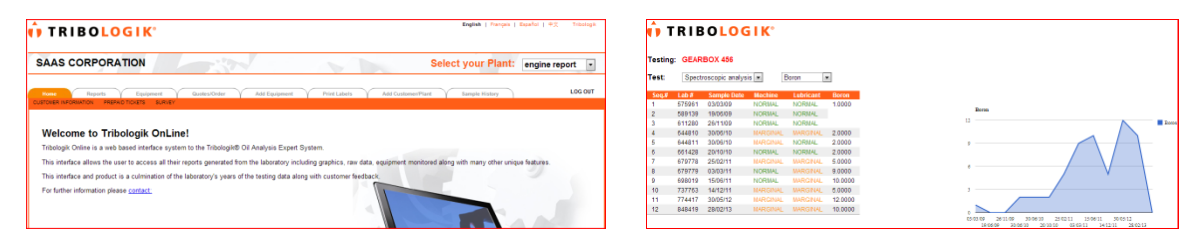

#### Tribologik® Belongs to You

The Tribologik® web site belongs to you in many ways. It can be used to manage your oil analysis program down to the smallest detail.

The website is completely user friendly. Simply consult your technical sales representive and ask for your **user name** and **password** in order to enter your secure Tribologik® oil analysis management web page. There, you will not only be able to access directly all information required to manage your oil analysis program, but at the same time able to modify as well as update obsolete information in a secure mode and at your convenience.

**Step 1:** Under the first tab, **Home** – CUSTOMER INFORMATION, write down your company's coordinates, those of your different plants and departments, as well as the names, telephone numbers and email addresses of your personnel in charge of your oil analysis program. Should

#### ISO 17025:2005

#### www.tribologik.com

you wish additional assistance, your technical sales representative will guide you through this process on your Tribologik® web page.

If you are not connected to Tribologik® yet and want to know more, see our online demo: login with **pmc1** (Username) and **demoeng** (Password).

| AS CORPORATION                    |                   |                           | Sele                      | ct your Plant: | engine report |
|-----------------------------------|-------------------|---------------------------|---------------------------|----------------|---------------|
| me Reports Equipment              | Quotes/Order<br>Y | r Add Equipment Prin      | Labels Add Customer/Plant | Sample History | LOG           |
| General and Invoicing Information |                   |                           |                           |                |               |
| Address : 8330 DECARIE BLVD       |                   |                           | City :                    |                |               |
| State / Province : Quebec         | •                 | Zip / Postal H4P2P5       | Country :                 | CANADA         |               |
| Contact : JOHN SMITH              |                   | Telephone : 514-383-6330  | Cellphone :               |                |               |
| FAX :                             |                   | Buyer :                   | Buyer Telephone :         |                |               |
| Accounting : ACCOUNTS PAYABL      | E                 | Accounting<br>Telephone : | Salesperson :             | Marvin Ostin   |               |
| thinning Information              |                   |                           |                           |                |               |
| Shipping<br>Address :             |                   |                           | City :                    |                |               |
| State / Province :                | •                 | Zip / Postal              | Country :                 |                |               |
| Carrier :                         |                   | Coue.                     |                           |                |               |

#### Tribologik® Works for You

Any information on your oil analysis program can be modified at anytime by yourself and your authorised employees. No more worries and misunderstandings, no more confusion between a handwritten 4 or 9. From now on, YOU are in control of all you write, thus minimising misinterpretation mistakes.

**Step 2:** Under the **Equipment** tab, the ACTIVE MACHINES option provides listing of all your equipment figuring in your oil analysis program.

| 🛉 TRIBC                            | )LOGIK°                                                 |                              |                                   | English   Français   Español   中文 Tribologik |
|------------------------------------|---------------------------------------------------------|------------------------------|-----------------------------------|----------------------------------------------|
| SAAS CORF                          | PORATION                                                |                              |                                   | Usine: engine report 🔹                       |
| Accueil R.<br>MACHINES ACTIVES MAI | apports Equipement<br>CHINES INACTIVES BILLETS PRÉPAYÉS | Commandes Ajouter Equipement | Imprimer Étiquettes Ajouter Clier | M/Usine Historique DÉCONNEXION               |
| Rechercher :                       | Nom                                                     | Туре                         | Huile                             |                                              |
| 1                                  | GEARBOX 456                                             | REDUCTEUR                    | ENDURATEX SYNT EP-220             |                                              |
|                                    |                                                         |                              |                                   |                                              |

#### ISO 17025:2005

### www.tribologik.com

A number of options also allow modifying any information on these equipment (e.g.: when you change your type of oil), updating your testing calendar or your log book, adding symptoms, etc.

| it Machine         |                                                                |   |
|--------------------|----------------------------------------------------------------|---|
| achine Information |                                                                |   |
| Name               | GEARBOX 456 Plant : engine report                              |   |
| Group & Type*      | Gearbox Reducer Location :                                     |   |
| Manufacturer       | A-c Comp/wes Model : UNKNOWN                                   |   |
|                    | Alluminum bearing     Alluminium bearing     Aluminium bushing |   |
|                    |                                                                |   |
| Contaminants       | Aluminium Ammonia Antifreeze Asphalt Other oil type            | 1 |
| around machine :   | Copper Chromium Dirt Freen Diesel fuel                         |   |
| Oil Filtered ?     | No 💌                                                           |   |
| Operating hours :  | 168 bours per week                                             |   |

|                                                | IBO                                                                                     | LOG                                                                                                    | IK.                                                                                            |                                                                |                  |     |                                                  |                                                                         |         |                        |         |                   |
|------------------------------------------------|-----------------------------------------------------------------------------------------|----------------------------------------------------------------------------------------------------|------------------------------------------------------------------------------------------------|----------------------------------------------------------------|------------------|-----|--------------------------------------------------|-------------------------------------------------------------------------|---------|------------------------|---------|-------------------|
| Edit Calence<br>Aschine Type:                  | dar: GE<br>REDUCE                                                                       | EARBOX 4                                                                                                    | 56                                                                                             |                                                                |                  |     |                                                  |                                                                         |         |                        |         |                   |
| GEARBOX 4                                      | 56                                                                                      |                                                                                                    |                                                                                                |                                                                |                  |     |                                                  |                                                                         |         |                        |         |                   |
| Test                                           | Jar                                                                                     | n Feb                                                                                                    | Mar                                                                                            | Apr                                                            | May              | Jun | Jul                                              | Aug                                                                     | Sep     | Oct                    | Nov     | Dec               |
| -                                              | 1 🗉                                                                                     |                                                                                                    |                                                                                                |                                                                |                  |     |                                                  |                                                                         |         |                        |         | 10                |
| SUBMIT<br>Recommended                          | d test pac                                                                              | kage for RED                                                                                                    | JCER                                                                                           |                                                                |                  |     |                                                  |                                                                         |         |                        |         |                   |
| SUBMIT                                         | d test pac                                                                              | kage for RED                                                                                                    | JCER                                                                                           |                                                                |                  |     | 11-1                                             |                                                                         |         |                        |         | C 44 894704       |
| SUBMIT<br>lecommender<br>Padage Code           | d test pac                                                                              | kage for RED                                                                                                    | JCER<br>Des                                                                                    | aiption                                                        |                  |     | Met                                              | od                                                                      | Semple  | e Volume Re            | equined | GALENDA           |
| SUGWIT<br>lecommended<br>Padaga Code           | d test pac                                                                              | kage for RED                                                                                                    | UCER<br>Dem<br>IETRIC ANA                                                                      | aiption<br>LYSIB                                               |                  |     | Net<br>ASTM<br>ASTM                              | 00<br>20155<br>D445                                                     | Semple  | e Volame Re            | uquined | CALENDA           |
| Padage Sode                                    | d test pac<br>Gode<br>SF<br>V1540<br>FTIR                                               | lan shectholi<br>Viscosity 431                                                                                  | JCER<br>Dex<br>Intraciónal<br>2<br>SPORM INTR                                                  | a příce<br>LY <u>BIS</u><br>LARED ANA)                         | 1755             |     | Met<br>ASTM<br>ASTM<br>JOA                       | od<br>28188<br>D445                                                     | Serrals | e Volame Re<br>100 ml  | equined | CALENDA           |
| PQROT                                          | Gode<br>SF<br>VIS40<br>FTIR<br>COPOP                                                    | kage for REDI                                                                                                   | JCER<br>Dex<br>IETRIC ANN<br>E<br>SECRIM INFO<br>CLARITY, P                                    | ription<br>(2015)<br>(ARED ANA)<br>RECIPITATI                  | LYSIS<br>5. FOAM |     | ASTM<br>ASTM<br>JOA<br>FM                        | od<br>28188<br>D449<br>F                                                | Serrek  | e Volarne Pe<br>193 mi | equined | CALENDA<br>MONTHL |
| EUERWIT<br>Recommended<br>Padwae Code<br>PQROT | d test pac<br>5P<br>VI540<br>PTIR<br>COPOP<br>PQ                                        | Ise section<br>Viscosity 41<br>Founder Team<br>Color, Cook,<br>Particle Qua                                     | Dem<br>Dem<br>ETRIC ANN<br>E<br>SPORM INF<br>CLARITY, P                                        | ription<br>LYSIS<br>MARED ANAL<br>RECIPITATI<br>EX             | LYSIS<br>E. FOAM |     | ASTM C<br>ASTM C<br>JOA<br>FM                    | od<br>28188<br>D448<br>F<br>C<br>C                                      | Comple  | 100 ml                 | ngulmad | CALENDA<br>MONTHL |
| Pedage Sole                                    | Code<br>SP<br>VIS40<br>PTIR<br>COMOP<br>PQ                                              | kage for REDI                                                                                                   | UCER<br>Dem<br>ETRIC ANA<br>2<br>SPORM INF<br>CLARITY, P<br>NTIFICA IND                        | nplion<br>LYSIS<br>SECRITATI<br>SECRITATI                      | LY515<br>E. FOAM |     | Meth<br>ASTM<br>ASTM<br>JOA<br>PM<br>PM          | od<br>28185<br>D445<br>F<br>C<br>C                                      | Comple  | a Volume Re<br>100 ml  | aquinad | CALENDA<br>MONTHL |
| Pedage Sole                                    | Code<br>SP<br>VIS43<br>PTIR<br>COPOP<br>PQ<br>SP                                        | ISP SPECTRON<br>VISCOSITY 42 I<br>COURSE TRAN<br>COLORING TRAN<br>COLORING COOR<br>PARTICLE CUA<br>ISP SPECTRON | JCER<br>Den<br>ETRIC ANN<br>SCARITY, P<br>SCARITY, P<br>NITFICA IND                            | NYSIS<br>MARED ANAL<br>NEORITATI<br>EX                         | LYSIS<br>E. FOAM |     | Meth<br>ASTM<br>JOA<br>FM<br>FM<br>ASTM          | col<br>25135<br>D445<br>C<br>C<br>C<br>25135                            | Cample  | a Volume Pa            | equined | CALENDA<br>MONTHL |
| Paduge Code                                    | d test рас<br><u>Собе</u><br>8P<br>VI540<br>PTIR<br>СОРОР<br>PQ<br>8P<br>VI540<br>VI540 | ISP SPECTRON<br>VISCOSITY 43 I<br>POURSELTRAN<br>COLOR, COOR,<br>PARTICLE CUR<br>VISCOSITY 43 I                 | UCER<br>Dem<br>ETRIC ANN<br>E<br>SPORM INFO<br>GLARITY, P<br>STREER INC<br>ETRIC ANN<br>E      | nyikan<br>lared ana)<br>recipitati<br>securitati<br>securitati | L/585<br>E_F0444 |     | Meth<br>ASTM<br>JOA<br>FM<br>FM<br>ASTM<br>ASTM  | col<br>35155<br>Da4e5<br>C<br>C<br>C<br>25155<br>Da4e5<br>Da4e5         | Serrigh | a Volume Re<br>100 ml  | aquinad | CALENCA<br>MONTHL |
| Padage Gode                                    | Code<br>5P<br>V1540<br>PTIR<br>COMOP<br>PQ<br>SP<br>V1540<br>PTIR<br>V1540<br>PTIR      | kage for REDI                                                                                                   | JCER<br>Des<br>ETTEC ANN<br>SPORM INFO<br>GLAVITY, P<br>NTIFICE INC<br>ETTEC ANN<br>SPORM INFO | STERNI<br>LARED ANA<br>RECIPITATI<br>SS<br>LARED ANA           | LY585<br>L F0441 |     | Meth<br>ASTM<br>JOA<br>FM<br>ASTM<br>ASTM<br>JOA | 00<br>25155<br>D1465<br>C<br>C<br>C<br>25155<br>D1465<br>P1465<br>P1465 | Serre k | 100 ml                 | aquined | CALERCA<br>MONTHL |

Are your purchasing new equipment? **Add them directly** to your oil analysis program using the **Add Equipment Tab**. You can also add at any time a new plant, recently acquired by your company, or this new department that you just opened...

| State CORPORATION     State Corporation     State Corporation <th>TRIBOLOGIK*</th> <th>TRIBOLOGIK</th>                                                                                                    | TRIBOLOGIK*                                                                                                    | TRIBOLOGIK                                                                                        |
|----------------------------------------------------------------------------------------------------|----------------------------------------------------------------------------------------------------|---------------------------------------------------------------------------------------------------|
| Norm         Norm         Norm <th< th=""><th>SAAS CORPORATION Select your Plant: engine report</th><th>SAAS CORPORATION Select your Plant: engine report</th></th<>                                                                                                    | SAAS CORPORATION Select your Plant: engine report                                                                                                    | SAAS CORPORATION Select your Plant: engine report                                                 |
| Image: Section Section                                 | South Spaper Guide Clair Artisevent Inst Lan Artisevent South Claire Claire                                                                                                    | None Reports Epupment QualityCodar Add Epupment Pool Litters Add Common Part Sample Holey LCC 007 |
| Rather worksom         Landra in international international internationa internatintereext international internatinterext international i                                 | Industrial                                                                                                    | Add Plant -s SAAS COBPRATION                                                                      |
| Compute Name Control Control C | Bartino Monoradan<br>Rama" Localina 1<br>Type" Territoria Handhalarer Bary ar Oner Territoria                                                                                                    | Plant Rame : Contact :Telephone :                                                                 |
| Control and Annual Annual Annu | Compresenter III Concert renge III Antonizaria<br>III Antonizaria IIII Antonizaria<br>IIII Antonizaria IIIIIIIIIIIIIIIIIIIIIIIIIIIIIIIIIII                                                                                                    | Examina reports to           Context :           Context :                                        |
|                                                                                                    | Contaminantia annual Annuna il Annuna il Annun | Constrt : e-anal                                                                                  |

#### **Tribologik® Manages for You**

The **Quotes/Order** tab allows ordering new oil tests and any sampling products and services sold online by Tribologik®.

| 🗘 TRIBOLOGIK                                                               | English ( Pangeo ( East                                                                                                    | er i oʻz televent                                                                                                    |
|----------------------------------------------------------------------------|----------------------------------------------------------------------------------------------------|----------------------------------------------------------------------------------------------------|
| SAAS CORPORATION                                                           | Select your Plant:                                                                                                    | gine report                                                                                                    |
| News Reports Equipment Gavers/Under                                        | Add Equipment Proti Labels Add GustementPlant Sample History                                                                                                    | LOG OVT                                                                                                    |
| Choose one of the following: Order . Purchase order #:                     |                                                                                                    | TRIBOLOGIK'     Explai   Augus   Explai   42     Tostape                                                                                                    |
| Mobile Equipment Testing :                                                 |                                                                                                    | SAAS CORPORATION Select your Plant: engine report -                                                                                                    |
| Name Code Description                                                      | Quantity                                                                                                    |                                                                                                    |
| Transmission, differential, final drive engines MOBFT Wear metals          | s + contaminants + additives + water + fuel + glycol* + soot + oxidation + nitration                                                                                      | Norma Boards Endoward Onder Add Environment Print Labels Add Environment Sanda Rishov LOG OUT                                                                                                    |
| Superior NOBFT testing MOBFTV Combination                                  | n test of MOBFT + viscosity (100°C)                                                                                                    |                                                                                                    |
| Enhanced WOBFTV testing WOBPLUS Combination                                | n test of NOBFTV + total base number                                                                                                    | Charace one of the following: (Output at                                                                                                    |
| Industrial Equipment Testing :                                             |                                                                                                    | Choose one of the following. Taken the state of the state of the state |
| industrial Equipment reading .                                             | Code Descalation                                                                                                    | Sampling Aids :                                                                                                    |
| Industrial gearbores, differentials, bearings, screw compressor(optional). | DROT Wear metals + contaminants + add8ves + water + fuel + soot + oxida5on + suitate +<br>wear + anti-oxidant + nitration + viscost/i/(07C) + ousnitiatium ferrous metals | Kame Code Quartity<br>If5- Tubing XTUB                                                                                                    |
| Enhanced DRDT testing to be performed on a periodic basis.                 | DROTP Combination test of DROT + total acid number + karl fischer                                                                                                    | Plastic bothe XBOT                                                                                                    |
| Reciprocal, Centrifuge                                                     | BR04 Wear metals + contaminants + additives + water + fuel + glycol + soot + oxidation + o<br>anti-wear + anti-oxidant + nitration + viscosity(40°C)                      | Atte + Labels XLABEL                                                                                                    |
| Enhanced BROA testing to be performed on a periodic basis.                 | BROAP Combination test of BROA + total acid number + karl facher                                                                                                    | Disposable Probe Tube Cap XKD                                                                                                    |
| Refrigeration units                                                        | RRF Viear metals = contaminants = additives = karl fischer = total acid number                                                                                            | Plastic tottle with disposable prote XXDB                                                                                                    |
| Motovile Rome                                                              | BDAAL Wear metals + contaminants + additives + water + fuel + sout + oxidation + suitate +                                                                                | Vamping pump XPUSP                                                                                                    |

You can also see instantly and exactly how many **prepaid tickets** you have used so far, the number of unused tickets you still have as of today in your oil analysis bank, **print your self-adhesive labels**, and more...

### ISO 17025:2005

### www.tribologik.com

| TRIBOL              | OGIK'            |                      |                        | English   Français      | Expañol   +;; Tribalogie |
|---------------------|------------------|----------------------|------------------------|-------------------------|--------------------------|
| AAS CORPOR          | RATION           | 37                   |                        | Select your Plant:      | engine report            |
| Direm Exercises     | Equipment Quoles | iOrder Add Equipment | Print Labels Add Cauto | mecPlant Sumple History | LOG OUT                  |
| earch:<br>Test Code | Ticket #         | invoice #            | lissue Date            | Expiration Date         |                          |
| ENGC                | 1                | 9999                 | 2013-12-01             | 2015-02-01              |                          |
| ENGO                | 11               | 9999                 | 2013-12-01             | 2015-02-01              |                          |
| ENGC                | 10               | 9999                 | 2013-12-01             | 2015-02-01              |                          |
| ENGC                |                  | 9999                 | 2013-12-01             | 2015-02-01              |                          |
| ENGC                | 7                | 2222                 | 2013-12-01             | 2015-02-01              |                          |
| ENGO                | 6                | 9999                 | 2013-12-01             | 2015-02-01              |                          |
| ENGC                | 5                | 9999                 | 2013-12-01             | 2015-02-01              |                          |
| ENGC                | 4                | 9999                 | 2013-12-01             | 2015-02-01              |                          |
| ENGC                | 3                | 9999                 | 2013-12-01             | 2015-02-01              |                          |
| ENGC                | 2                | 9999                 | 2013-12-01             | 2015-02-01              |                          |
| ENGC                | 12               | 9999                 | 2013-12-01             | 2015-02-01              |                          |

For additional information, feel free to browse our free web demo on the Tribologik® website, join the **June 21 webinar** or contact your account manager.

### WEBINAR – Manage your Oil Analysis Program using the Tribologik® web site

By Jeremie Verdene

Date : Friday June 21, 2013

Time :

- Ontario, Manitoba : 12:00 PM, Toronto time
- Saskatchewan, Alberta : 10:00 AM, Calgary time

Duration : 30 minutes

Reserve now with Jeremie : jeremie@tribologik.com

info@tribologik.com

Your Equipment's Best Friend!

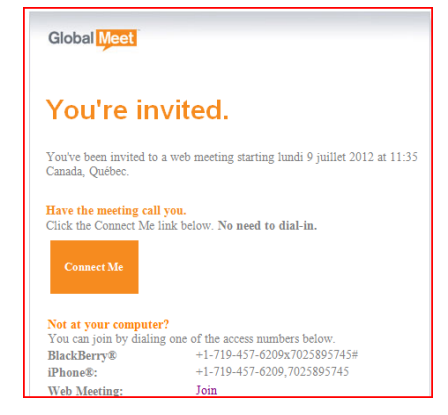

-

Tests : Oil replaced ? []Yes []No